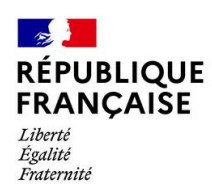

## Collège Pierre Mendès France Chécy

## COMMENT SAISIR LES INTENTIONS D'ORIENTATION ?

Aller sur l'ENT

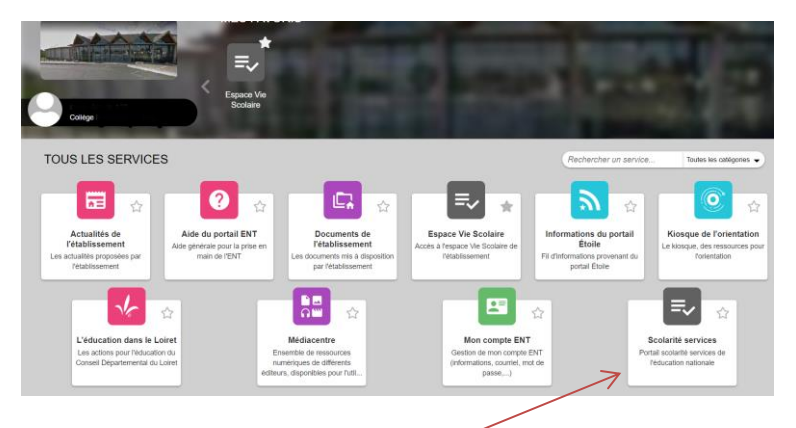

Sélectionner la brique scolarité services

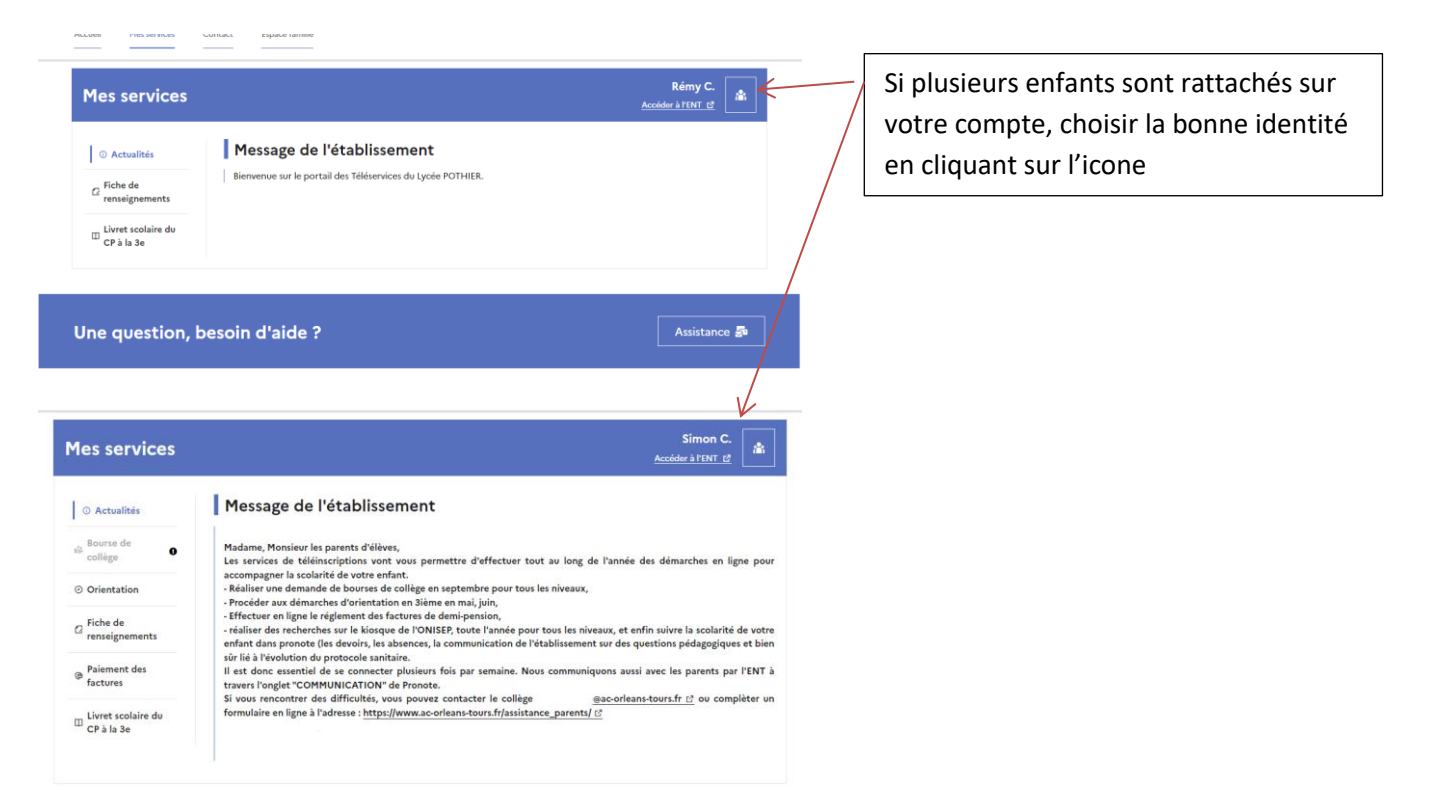

Aller sur l'onglet Orientation puis phase provisoire et saisir les vœux

| Actualités                          | Intentions d'orientation                                                                                                    |
|-------------------------------------|----------------------------------------------------------------------------------------------------|
| Bourse de o                         | Deuxième trimestre :<br>DEMANDE(S) DES REPRÉSENTANTS LÉGAUX / Intention(s) d'orientation.                                                                                                    |
| <ul> <li>Orientation</li> </ul>     | Vos intentions ont bien été validées     Vous pouvez modifier vos demandes d'orientation jurqu'à la fermeture du téléservice.                                                                                                    |
| G Fiche de<br>renseignements        |                                                                                                    |
| Paiement des<br>factures            | 66 Nous souhaitons pour la rentrée prochaine :                                                                                                    |
| II Livret scolaire du<br>CP à la 3e | Rang 1<br>2 <sup>de</sup> générale et technologique ou 2 <sup>de</sup> STHR                                                                                                    |
|                                     | Modifier les intentions                                                                                                    |
|                                     | Cette procédure de dialogue ne s'applique pas au redoublement exceptionnel décidé par le chef d'établissement, ni aux parcour<br>particuliers hors système éducatif cerviess médicalisés, sociaux) pour lenquels une procédure spécifique existe par ailleurs. Si<br>vous être dans une de ces situations, veuille contacter le chef d'établissement. |
|                                     | vous êtes dans une de ces situations, veuillez contacter le chef d'établissement.<br>Je donne<br>mon avis<br>Matti                                                                                                    |